## <u>Microsoft Outlook 2013 の電子メール設定</u>

| アカウント新規登録方 | ī法 ····· | 1ページ |
|------------|----------|------|
| アカウント追加方法  |          | 4ページ |
| アカウント変更方法  |          | 5ページ |

<アカウント新規登録方法>

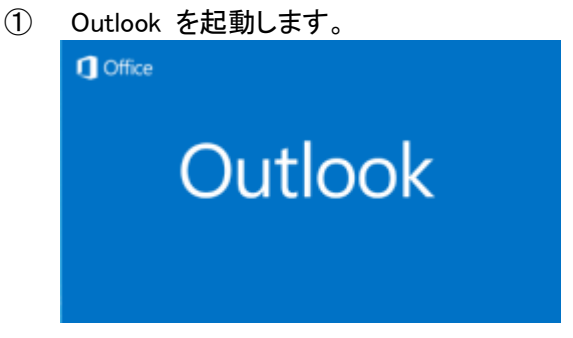

- <u>a. [Outlook 2013 へようこそ] 画面が現れる場合</u>
  - ・最初の画面で[次へ]をクリックします。

| Microsoft Outlook 2013 へようごそ                              |
|-----------------------------------------------------------|
|                                                           |
|                                                           |
| Outlook 2013 へようこそ                                        |
|                                                           |
| Outlookは、電子メール、予定表、連絡先、仕事などの管理に役立つ強力な機能を備えたパーソナルアシスタントです。 |
| 使ってみましょう。次のステップでは、電子メール アカウントを追加します。                      |
|                                                           |
|                                                           |
|                                                           |
|                                                           |
|                                                           |
|                                                           |
| < 反ふ(5) 次へ(5) キャンセル                                       |

•「電子メールアカウントの追加」画面で「はい」が選択されていることを確認して[次へ]をクリックします。

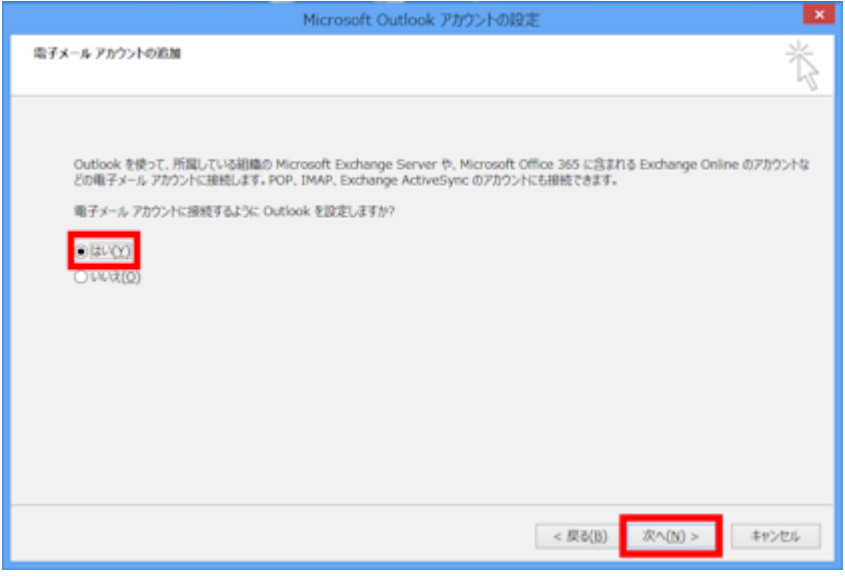

・「自動アカウントセットアップ」画面が表示されたら手順②へ進みます。

・「ファイル」タブをクリックして表示される画面の[情報メニュー画面にある「アカウントの追加」をクリックします。

| E                   |                                           |
|---------------------|-------------------------------------------|
| 情報                  | アカワント情報                                   |
| 開く/エクスポート           | test@test.com                             |
| 名前を付けて保存            | ➡ アカウントの追加                                |
| 添付ファイルの保存<br>印刷<br> | アカウントとソーシャ<br>アカウント<br>設定 マ ソーシャル ネットワークに |
| Office アカウント        | メールボックスの整                                 |

- 「自動アカウントセットアップ」画面が表示されたら手順②へ進みます。
- ②「自動アカウントセットアップ」画面で、「自分で電子メールやその他のサービスを使うための設定をする(手動設定)」 をクリックして選択してから[次へ]をクリックします。

|                                 | アカウントの追加                                                      | ×    |
|---------------------------------|---------------------------------------------------------------|------|
| 自動アカウント セットアップ<br>アカウントを手動で設定する | り、または他の機論のサーバーに接続します。                                         | ĸ    |
| ○ 電子メール アカウ>ト(A)                |                                                               |      |
| 名积(*):                          | 例: EII Yesude                                                 |      |
| 電子メール アドレス(E):                  | (M): eij@contoio.com                                          |      |
| パスワード(P):<br>パスワードの確認入力(T):     |                                                               |      |
|                                 | 1 29-49-7 2 - CA 2001 2 - 29989464 00 A 2 - 178 A 30 C V 26 A |      |
| ④自分で電子メールやその働な                  | リービスを使うための設定をする (手動設定)(M)                                     | _    |
|                                 | < 厚る(B) 次へ(N) > キャン                                           | ter. |

③ 「サービスの選択」画面で、[POP または IMAP]を選択して[次へ]をクリックします。

| アカウントの追加                                                                                                  | ×       |
|----------------------------------------------------------------------------------------------------|---------|
| サービスの選択                                                                                                   | 卷       |
| ○ Microsoft Exchange Server または互換性のあるサービス(M)<br>Exchange アカウントに接続して、モディール・予定表、連絡先、タスル、ホイス メールにアクセスルネギ     |         |
| ○ Outlook.com または Exchange ActiveSymc と互換性のあるサービス(A)<br>Outlook.com などのサービスに接続し、電子メール、予定表、連絡先、タスケニアクセスします |         |
| <ul> <li>POP または IMAP(P)</li> <li>POP または IMAP モディール アカウントに接触します</li> </ul>                               |         |
|                                                                                                    |         |
|                                                                                                    |         |
|                                                                                                    |         |
|                                                                                                    |         |
|                                                                                                    | _       |
| < 厚似(B) 双个(N                                                                                              | 3/5/01k |

④「インターネット電子メール設定」画面で下記赤枠内に必要事項を入力して[次へ]をクリックします。

※インターネット工事時にお渡しした「ユーザーインフォメーション(A4 用紙 1 枚)」をご用意ください。

「名前」欄にはお客様任意の表示名を入力します。(名前欄に入力された内容がメールの送信者(差出人)名 となります)「電子メールアドレス」、「受信メールサーバー」、「送信メールサーバー」、「アカウント名」、「パスワード」 の各欄は、別紙「<u>ユーザーインフォメーション</u>」をご参照の上、文字種は半角英数字で入力してください。

| ユーザー情報                                    |                                        | アカウント設定のテスト                                                |
|-------------------------------------------|----------------------------------------|------------------------------------------------------------|
| 名前(Y):                                    | 伊賀上野ケーブルテレビ                            | アカウントをテストして、入力内容が正しいかどうかを確認することをお勧め                        |
| 電子メール アドレス(E):                            | abc123@ict.ne.jp                       | 049.                                                       |
| サーバー情報                                    |                                        | アカウント設定のテスト(T)                                             |
| アカウントの種類(A):                              | POP3                                   |                                                            |
| 受信メール サーバー(I):                            | pop.ict.ne.jp                          | <ul> <li>[八八] をクリックしたちアカウンド設定を自動的にナスド9る<br/>(S)</li> </ul> |
| 送信メール サーバー (SMTP)(O):                     | smtp.ict.ne.jp                         |                                                            |
| メール サーバーへのログオン情報                          |                                        |                                                            |
| アカウント名(U):                                | abc123                                 |                                                            |
| パスワード(P):                                 | *****                                  |                                                            |
|                                           | フードを保存する(R)                            |                                                            |
| □ メール サーバーがセキュリティで保<br>ている場合には、チェック ポックスを | 護されたパスワード認証 (SPA) に対応し<br>オンにしてください(Q) | 詳細設定(M)                                                    |

## アドバイスその1

初期設定では「「次へ」をクリックしたらアカウント設定をテストする」(緑枠)が有効になっているため、そのまま [次へ]ボタンをクリックすると、設定されたアカウント情報を使ってテストメッセージの送受信が行われます。 テストを行いたくない場合は、「「次へ」をクリックしたらアカウント設定をテストする」のチェックボックスをオフにしてから [次へ]ボタンをクリックしてください。

アドバイスその2

初期設定ではサーバーにメッセージのコピーを14日間残す設定となっています。通常、この設定で問題ございませんが、 サーバーにメッセージのコピーを残さない場合は上記画面で詳細設定(黄枠)をクリックします。その後、「インターネット電子 メール設定」画面が開きますので、「詳細」タブをクリックし、[配信]項目の「サーバーにメッセージのコピーを置く」のチェック ボックスをオフにしてください。

⑤「完了」をクリックしてウィザードを閉じます。

|                                             | アカウントの追加 |         |                             | × |
|---------------------------------------------|----------|---------|-----------------------------|---|
|                                             |          |         |                             |   |
| 夏八丁富了しました                                   |          |         |                             |   |
| アカウントのセットフィブンス要が情報がされて入力メのす                 | <i>.</i> |         |                             |   |
| 78771 47691 797162366 (1980) 911 (777) 6144 | UTC#     |         |                             |   |
|                                             |          |         |                             |   |
|                                             |          |         |                             |   |
|                                             |          |         |                             |   |
|                                             |          |         |                             |   |
|                                             |          |         |                             |   |
|                                             |          |         |                             |   |
|                                             |          |         | 8(0)2001-h0-800(A)          |   |
|                                             |          |         | and a set of the set of the |   |
|                                             |          |         | _                           |   |
|                                             |          | < 戻る(8) | 完了                          |   |

## <アカウント追加方法>①「ファイル」タブをクリックします」

| ファイル       | 1 - C - 1    | * #                          |                           |                      | 受信トレ | ମ - fm | v@fmw | orld.ne | t - Outloo      | ok    |                | ?                                                                                                    | ē — [   | X |
|------------|--------------|------------------------------|---------------------------|----------------------|------|--------|-------|---------|-----------------|-------|----------------|----------------------------------------------------------------------------------------------------|---------|---|
|            | 99F          | ホーム                          | 送受信                       | フォルダ・                |      | 表示     |       |         |                 |       |                |                                                                                                    |         |   |
| う 光炭す 花戻す  | )<br>۲-лад   | ーー<br>モー<br>すべてのフォルら<br>を送受信 | 「 <u></u><br>新しい電<br>子メール | シェクト<br>シェクト<br>シェクト | 全員に  |        | 入前時   | sa<br>P | ■↓<br>並べ替え<br>す | 予定表画面 | 今日<br>今日<br>予定 | <ul> <li>          ・読む          ・読む          ・読む          ・読む          ・読む          ・読む          ・読む          ・読む          ・していたいます          ・していたいます          ・していたいます          ・しょう         ・しょう         ・しょ         ・しょう         ・しょう         ・しょ         ・しょう         ・しょ         ・しょ         ・しょ         ・しょ         ・しょ         ・しょ         ・しょ         ・しょ         ・しょ         ・しょ         ・しょ         ・しょ         ・しょ         ・しょ         ・しょ         ・         ・         ・しょ         ・しょ         ・しょ         ・しょ         ・しょ         ・しょ         ・しょ         ・しょ         ・しょ         ・しょ         ・しょ         ・         ・         ・しょ         ・しょ         ・しょ         ・         ・         ・</li></ul> | OneNote | * |
|            | 現在のメ         | ールボックスの検                     | 索 (Ctrl+E                 | Q (                  |      |        |       |         |                 |       |                |                                                                                                    |         |   |
| すべてのフォルダー  | すべて<br>ここに表示 | 未読 ・<br>₹するアイテムは3            | 日付の新しいり<br>見つかりません        | r174 ↓<br>           |      |        |       |         |                 |       |                |                                                                                                    |         |   |
|            |              |                              |                           |                      |      |        |       |         |                 |       |                |                                                                                                    |         |   |
|            |              |                              |                           |                      |      |        |       |         |                 |       |                |                                                                                                    |         |   |
|            |              |                              |                           |                      |      |        |       |         |                 |       |                |                                                                                                    |         |   |
| <u>2</u> 2 |              |                              |                           |                      |      |        |       |         |                 |       |                |                                                                                                    |         |   |

② 「情報」をクリックし、「アカウントの追加」ボタンをクリックします。

| ( <del>c</del> )            | 受信トレイ - fmv@fmworld.net - Outlook                                                           | ?     | - | × |
|-----------------------------|---------------------------------------------------------------------------------------------|-------|---|---|
| 情報                          | アカウント情報                                                                                     |       |   |   |
| 間(ノエクスポート                   | pop.ict.ne.jp<br>POP/SMTP                                                                   | •     |   |   |
|                             | アカウントの追加                                                                                    |       |   |   |
| ED-RI Drr skorikte<br>ED-RI | アカウントとソーシャルネットワークの設定<br>このアカウントの設定を変更、または追加の接続を設定します。<br>アカウント<br>認定・<br>メーシャルネットワークに接続します。 |       |   |   |
| Office アカウント                | メールボックフの整理                                                                                  |       |   |   |
| オプション                       | アレンマープ アレイワンスの生き生<br>剤除済みアイテムの完全剤除や整理を利用して、メールポックスのサイズ                                      | を管理しま |   |   |
| 將了                          | y-ju *                                                                                      |       |   |   |
|                             |                                                                                             | 心変更、ま |   |   |
|                             |                                                                                             |       |   |   |

③ 「自動アカウントセットアップ」が表示されますので2ページの手順②を参考にアカウント追加を行ってください。

## **くアカウント変更方法>** ①「ファイル」タブをクリックします

|           | 1 2 2     | う 🌜 🔹 🗧 🗧 🗧 - 受信トレイ - fmv@fmworld.net - Outlook 🦷 ? 🗵 - |                |               |       |   |                                       | ē — D   | 1 ×              |       |          |                                                                                                    |            |  |
|-----------|-----------|---------------------------------------------------------|----------------|---------------|-------|---|---------------------------------------|---------|------------------|-------|----------|----------------------------------------------------------------------------------------------------|------------|--|
| ファイル      | 997       | ホーム                                                     | 送受信            | フォルダー         | 表     | 示 |                                       |         |                  |       |          |                                                                                                    |            |  |
| 一元 戻す ある  | <br>メール画面 | マスてのフォルタ<br>を送受信                                        | ー 新しい電<br>子メール | 2<br>26       | 全員に返信 |   | >>>>>>>>>>>>>>>>>>>>>>>>>>>>>>>>>>>>> | en<br>7 | □□↓<br>並べ替え<br>・ | 予定表画面 | 今日<br>ろさ | <ul> <li>Image: State State St</li></ul> | OneNote    |  |
| 3         | 現在のメー     | ールボックス の検                                               | 索 (Ctrl+E)     | P             | +     |   |                                       |         |                  |       | 3- AL    |                                                                                                    | - one tote |  |
| FULFCOJAN | ここに表示     | 7.000<br>RTSS7776183                                    | 日うの時でもり        | 772 *<br>7U2- |       |   |                                       |         |                  |       |          |                                                                                                    |            |  |
|           |           |                                                         |                |               |       |   |                                       |         |                  |       |          |                                                                                                    |            |  |
|           |           |                                                         |                |               |       |   |                                       |         |                  |       |          |                                                                                                    |            |  |
|           |           |                                                         |                |               |       |   |                                       |         |                  |       |          |                                                                                                    |            |  |
|           |           |                                                         |                |               |       |   |                                       |         |                  |       |          |                                                                                                    |            |  |

② 「情報」をクリックし、表示されるメニューから「アカウント設定」をクリックします。

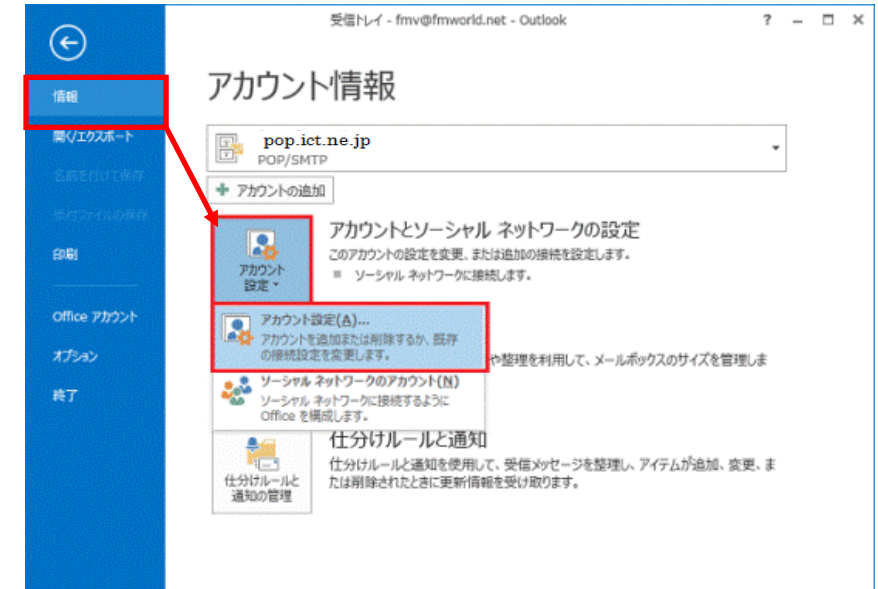

③ 「アカウント設定」が表示されますので電子メールタブをクリックし、対象のアカウントを選択後「変更」より アカウント設定情報を変更してください。

| アカウント設定                                                      |
|--------------------------------------------------------------|
| 電子メール アカウント<br>アカウントを追加または利除できます。また、アカウントを選択してその設定を変更できます。   |
| 電子メール データファイル RSS フィード SharePoint リスト インターネット予定表 公開予定表 アドレス低 |
| > 新規(U) 没 修模(D) 證 変更(A) ◎ 照定に設定(D) × 削除(M) * *               |
| 2前 推动                                                        |
| ♥ POP/SMTP (送信で使用する既定のアカウント)                                 |
|                                                              |
|                                                              |
|                                                              |
|                                                              |
|                                                              |
|                                                              |
| 選択したアカウントでは、新しいメッセージを次の場所に配信します:                             |
| フォルダーの空車(F)                                                  |
|                                                              |
| T=9 JT1/JL: C:#USErS#                                        |
|                                                              |
|                                                              |
| REU33(C)                                                     |